## **Centre for Technology Enhanced Learning**

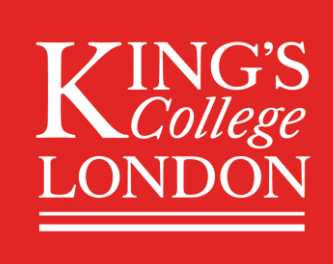

# **Compressing Images in Microsoft Word** (Windows & MacOS)

## **CONTENTS**

| Introduction                 | . 2 |
|------------------------------|-----|
| Accessibility considerations | . 2 |
| Quick Guide                  | . 2 |
| Windows                      | . 2 |
| MacOS                        | . 2 |
| Detailed Guide               | . 3 |
| Windows                      | . 3 |
| MacOS                        | . 3 |

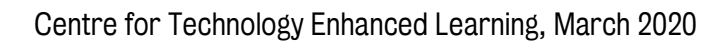

### **INTRODUCTION**

This is one of a series of guides available from the <u>Teaching, Learning & Assessment with Technology</u> <u>series.</u> Please note, your faculty may have other approaches or use different tools, contact your <u>Faculty</u> <u>TEL Officer</u> for more information on local provision.

Many assessments may require images be added for content that would traditionally been drawn in an exam (e.g. a drawing of an equation). It is recommended that images be drawn by hand, a photograph taken with a Smart Phone and this photograph added to your document.

This guide provides information on how to use inbuilt Microsoft Word features to reduce the size of the image and as such the size of the document. Online submission tools have a limit on the size of submission, so reducing the size is desirable to support easy upload.

#### **Accessibility considerations**

Images can be difficult to understand for users with visual impairments. Consider adding ALT Text to images to describe their content. Right clicking on an image will allow you to **Edit ALT Text**.

## **QUICK GUIDE**

#### **Windows**

- 1. Select the picture or pictures that you want to compress.
- 2. Under Picture Tools, on the Format tab, in the Adjust group, click Compress Pictures.
- 3. Select the compression you would like for the picture (the smaller the DPI, the smaller the size of the image).
- 4. Click **OK** to reduce the resolution. If the reduction renders the image unreadable, click undo to revert and select a larger DPI.

#### **MacOS**

- 1. To compress all pictures in your document, on the ribbon, select File > Compress Pictures (or File > Reduce File Size).
- 2. To compress only selected pictures, hold down SHIFT, click the pictures you want to compress, and then click **Compress Pictures** on the **Picture Format** tab.
- 3. Select the compression you would like for the picture (the smaller the DPI, the smaller the size of the image).
- 4. Click **Selected pictures only** or **All pictures in this file**. If the reduction renders the image unreadable, click undo to revert and select a larger DPI.

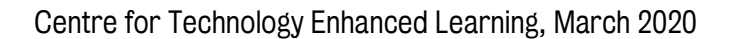

## **DETAILED GUIDE**

#### **Windows**

- 1. Select the picture or pictures that you want to compress.
- 2. Under Picture Format, in the Adjust group, click Compress Pictures.

| File                | Home     | Insert    | Design                | Layout            | References                                          | Mailing         | s Rev | view 🕚 | view H | Help | Picture For | mat | Header &      | Footer |
|---------------------|----------|-----------|-----------------------|-------------------|-----------------------------------------------------|-----------------|-------|--------|--------|------|-------------|-----|---------------|--------|
| Remove<br>Backgroun | Correcti | ons Color | Artistic<br>Effects ~ | Transparency<br>ř | 🖼 Compress Pic<br>😡 Change Pictu<br>🕄 Reset Picture | ctures<br>ure ~ |       |        |        | ~    |             | ~   |               |        |
|                     |          |           | Adjust                | :                 |                                                     |                 |       |        |        |      |             |     | Picture Style | es     |

3. Select the compression you would like for the picture (the smaller the DPI, the smaller the size of the image).

| Compress Pictures                                                                                                    | ?                                                | ×                 |
|----------------------------------------------------------------------------------------------------|--------------------------------------------------|-------------------|
| Compression options:<br><u>Apply only to this picture</u><br><u>D</u> elete cropped areas of pictures                                                                                                    |                                                  |                   |
| Resolution:                                                                                                    |                                                  |                   |
| <ul> <li>High <u>f</u>idelity: preserves quality of the original</li> <li><u>H</u>D (330 ppi): good quality for high-definition</li> <li><u>P</u>rint (220 ppi): excellent quality on most print</li> <li><u>W</u>eb (150 ppi): good for web pages and proje</li> <li><u>E</u>-mail (96 ppi): minimize document size for sh</li> <li><u>U</u>se default resolution</li> </ul> | picture<br>(HD) di<br>ers and<br>ectors<br>aring | splays<br>screens |
| ОК                                                                                                    | Car                                              | ncel              |

4. Click **OK** to reduce the resolution. If the reduction renders the image unreadable, click undo to revert and select a larger DPI.

#### **MacOS**

- 1. To compress all pictures in your document, on the ribbon, select File > Compress Pictures (or File > Reduce File Size).
- 2. To compress only selected pictures, hold down SHIFT, click the pictures you want to compress, and then click **Compress Pictures** on the **Picture Format** tab.

|             | •     | -                   | •            | 뙱 | ) 🚮 🖌 🚄           | ٣ |
|-------------|-------|---------------------|--------------|---|-------------------|---|
| Corrections | Color | Artistic<br>Effects | Transparency | 1 | Compress Pictures | • |

- 3. Select the compression you would like for the picture (the smaller the DPI, the smaller the size of the image).
- 4. Click **Selected pictures only** or **All pictures in this file**. If the reduction renders the image unreadable, click undo to revert and select a larger DPI.

Centre for Technology Enhanced Learning, March 2020